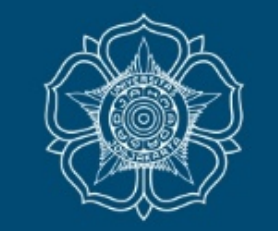

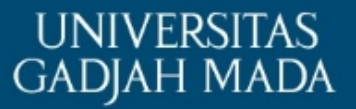

# TATA CARA PEMBAYARAN DAN PENDAFTARAN KKN-PPM UGM PERIODE 1 DAN PERIODE 2 TAHUN 2021

DPKM UGM

ugm.ac.id

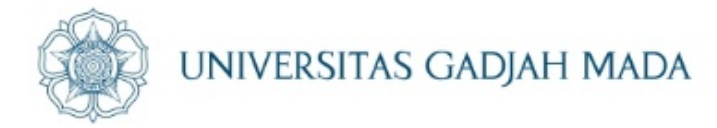

# Login simaster.ugm.ac.id $\rightarrow$ Pilih Menu Pembayaran

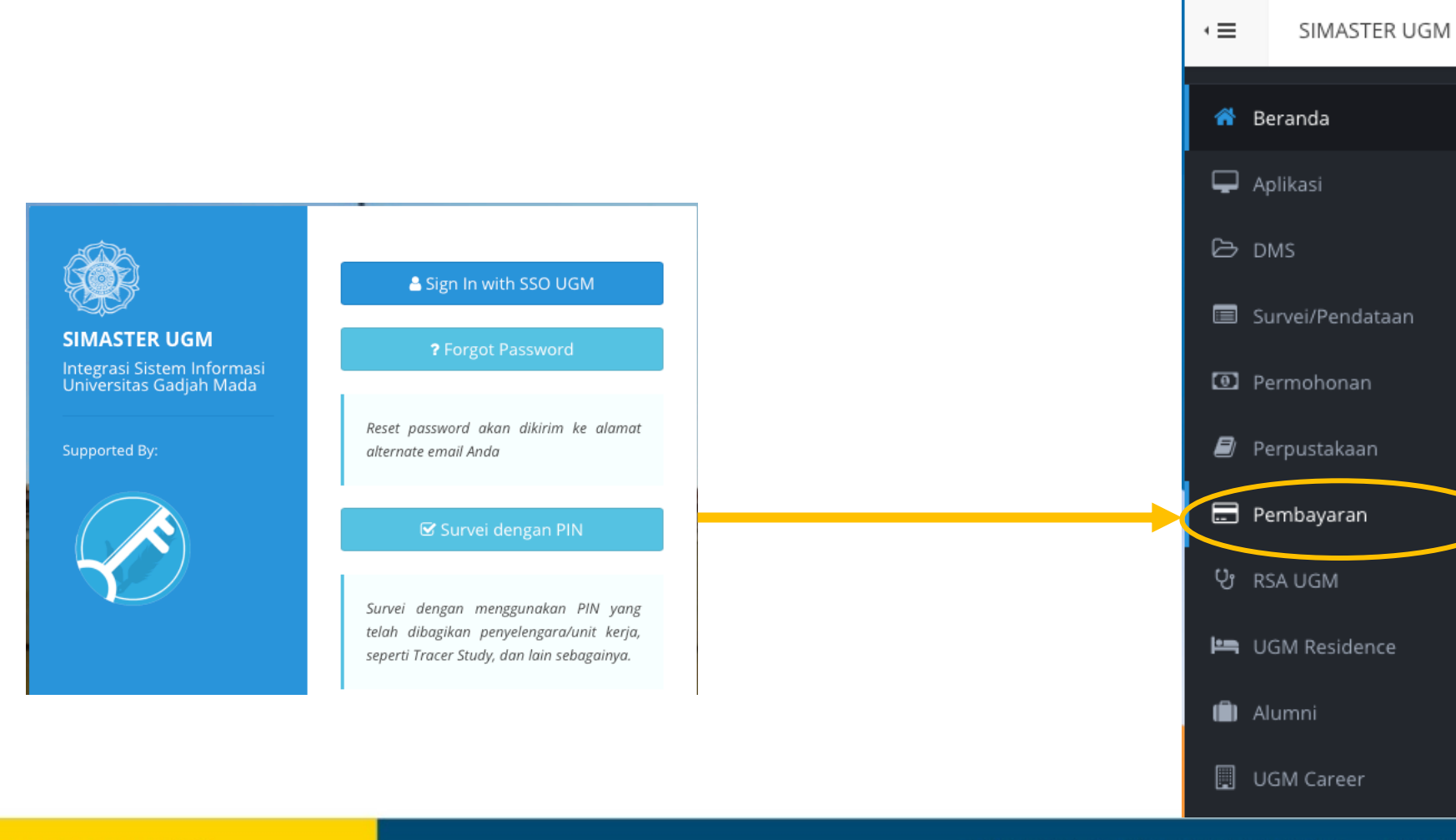

### LOCALLY ROOTED, GLOBALLY RESPECTED

#### ugm.ac.id

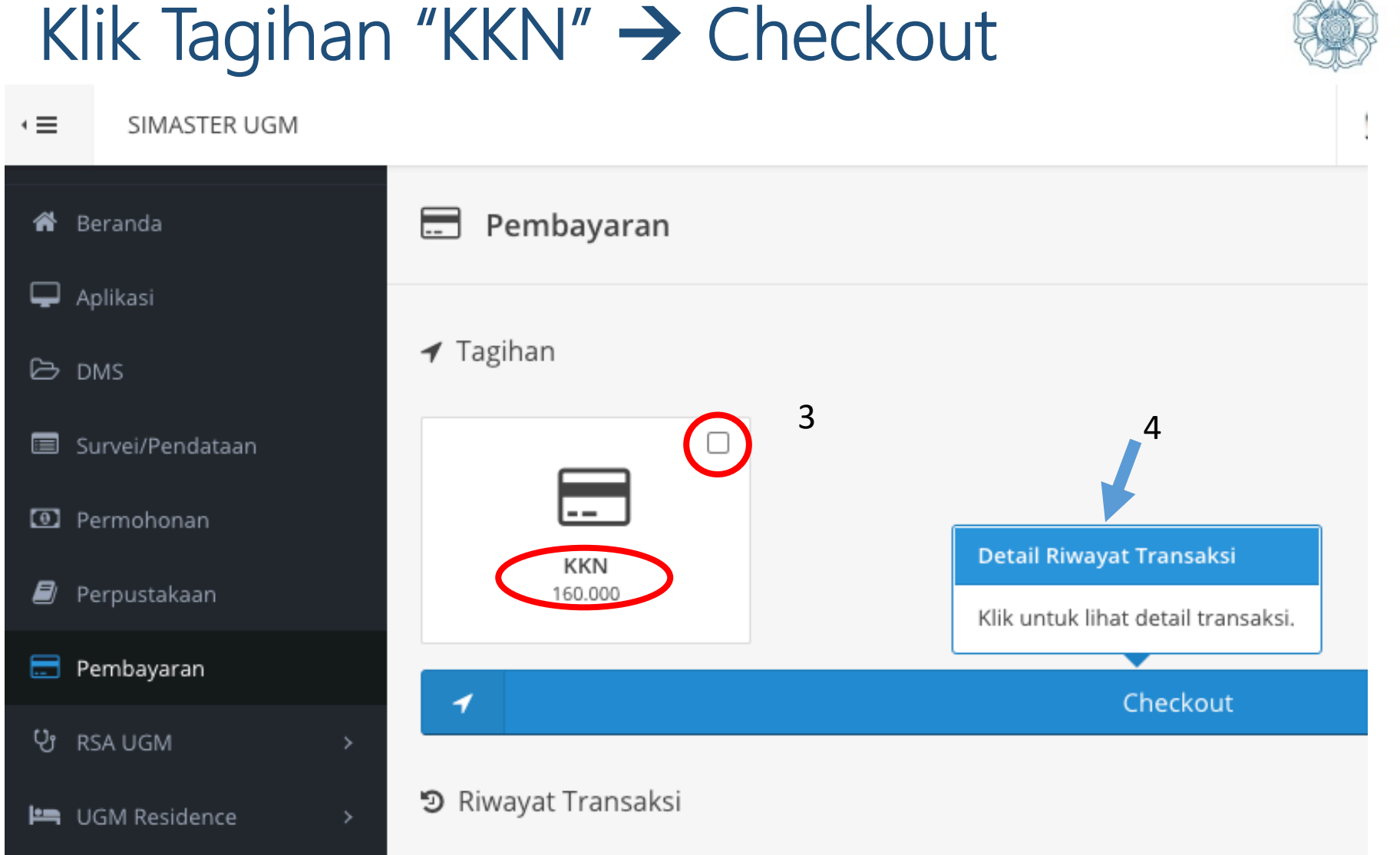

ugm.ac.id

5. Lakukan Pembayaran melalui transfer bank/ atm/atm bersama sesuai dengan tata cara yang ada dalam panduan

### LOCALLY ROOTED, GLOBALLY RESPECTED

#### UNIVERSITAS GADJAH MADA

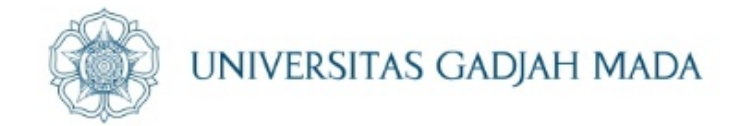

# Klik Checkout $\rightarrow$ muncul cara pembayaran

|                                                | l Account) |  |
|------------------------------------------------|------------|--|
|                                                |            |  |
|                                                |            |  |
| Pembayaran BNI Virtual Account dengan ATM BNI  | anking BNI |  |
| Pembayaran BNI Virtual Account dengan iBank Pe | rsonal BNI |  |
| Pembayaran BNI Virtual Account dengan BNI sms  | banking    |  |
| Pembayaran BNI Virtual Account dengan ATM Ber  | sama       |  |
| Pembayaran BNI Virtual Account dari Bank Lain  |            |  |
| Pembayaran BNI Virtual Account dari OVO        |            |  |

ugm.ac.id

# Tata cara pembayaran juga akan muncul di email UGM

| 🕅 Indonesian 👻 > Er                                                                                         | nglish - Translate message                                                                                                    |
|----------------------------------------------------------------------------------------------------|----------------------------------------------------------------------------------------------------|
| <b>S</b> BNI                                                                                                |                                                                                                    |
| Jakarta, 04 February 2                                                                                      | 021                                                                                                    |
| Kepada Yth. /<br>Dear                                                                                       |                                                                                                    |
| Berikut kami sampaikan ta<br>sebagai berikut:<br>This is to confirm your billi                              | agihan Anda pada <b>Universitas Gajah Mada (UGM)</b> dengan rincian<br>ng on Universitas Gajah Mada (UGM) with detailed info:                 |
| Nomor VA<br>VA Number                                                                                       | :                                                                                                    |
| Kode Tagihan<br>Billing ID                                                                                  | :                                                                                                    |
| Nama<br>Name                                                                                                |                                                                                                    |
| Surel<br>Email                                                                                              |                                                                                                    |
| Total Tagihan<br>Billed Amount                                                                              | : IDR 160.000                                                                                                    |
| Deskripsi<br>Description                                                                                    | : Portal payment id                                                                                                    |
| Tanggal Jatuh Tempo<br>Due Date                                                                             | : 06 Feb 2021 13:34:08                                                                                                    |
| Silahkan lakukan pembaya<br>BNI atau Bank lain sebelu<br>Please complete the trans<br>banks before due date | aran menggunakan Nomor VA 988 melalui chann<br>m tanggal kadaluarsa di atas<br>action to VA number 9884012090017844 via BNI channels or other |
|                                                                                                    | Perus                                                                                                    |

on tidak membalas email ini. Untuk pertanyaan atau saran, hubungi Layanan BNI Call di 1500046 ata email ke: <u>bnicall@bni.co.id</u> | BNI telah terdaftar dan diawasi oleh Otoritas Jasa Keuangan.

# Lakukan pembayaran sesuai petunjuk

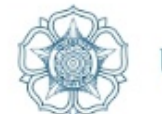

UNIVERSITAS GADJAH MADA

| *                | Beranda          | Pembayaran                                                                                                    | <b>Q</b> _0 |
|------------------|------------------|----------------------------------------------------------------------------------------------------|-------------|
| Ţ                | Aplikasi         |                                                                                                    |             |
| Ь                | DMS              |                                                                                                    |             |
|                  | Survei/Pendataan |                                                                                                    |             |
| Ð                | Permohonan       |                                                                                                    |             |
| 8                | Perpustakaan     | KKN<br>160.000                                                                                                    |             |
|                  | Pembayaran       | A Checkout                                                                                                    |             |
| ပ္ပ              | RSA UGM →        |                                                                                                    |             |
| <del>اعر</del> ا | UGM Residence >  | 🔊 Riwayat Transaksi                                                                                                    |             |
| ۵                | Alumni >         | C - (BNI Virtual Account) Status Nominal                                                                                          |             |
|                  | UGM Career >     | O         9884012090017889         UNPAID         Rp. 160.000           FEB         KKN         Ref Number -         Ref Number - |             |
| <b>a</b> :       | Akademik >       |                                                                                                    |             |

Jika sudah melakukan pembayaran, Status "UNPAID" akan berubah menjadi PAID (LUNAS) dan Ref Number akan terisi  $\rightarrow$  dapat lanjut ke tahapan berikutnya

#### ugm.ac.id

### LOCALLY ROOTED, GLOBALLY RESPECTED

# Pembayaran KKN

- Pembayaran Rp 160 ribu
- Melalui simaster masing-masing
- Tata cara lihat web kkn.ugm.ac.id

#### Registrasi Online -

- Login simaster.ugm.ac.id
- Pilih Periode KKN
- Simpan & Tunggu aktivasi Fakultas

04/02/21

ugm.ac.id

#### Verifikasi oleh Admin Fakultas

- Menginformasikan ke admin fakultas bahwa sudah melakukan pembayaran
- Jika diperlkan dapat menunjukkan screenshot Bukti Pembayaran dari simaster
- Admin akan melakukan Cek status aktif & SKS 100 tanpa nilai E
- Admin melakukan aktivasi

# Isi BiodataIsi biodata lengkap

- Pilih jadwal pembekalan
- Pilih jadwal tes Kesehatan → Isi Form Skrining Kesehatan KKN
- Unggah berkas
- Simpan

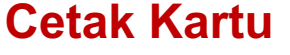

- Cetak kartu sebelum pembekalan
- Cek tanggal tahapan per tahapan

Alur Pendaftaran KKN-PPM UGM

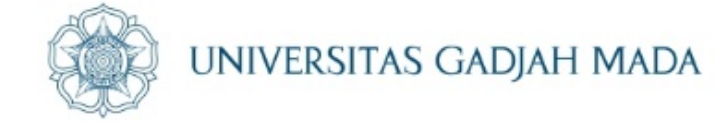

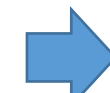

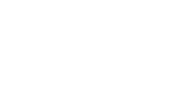

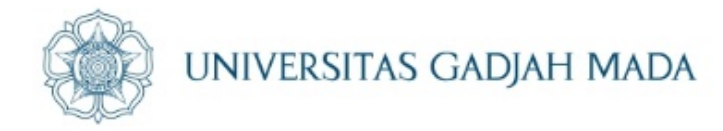

 $\sim$ 

# Tahapan Pendaftaran KKN

| simaster.ugm.ac.id |                                                                        |                                                                                                    |     |                     |
|--------------------|------------------------------------------------------------------------|----------------------------------------------------------------------------------------------------|-----|---------------------|
|                    |                                                                        |                                                                                                    |     | Tugas Akhir         |
|                    | SIMASTER UGM                                                           | Sign In with SSO UGM                                                                                                    | *** | Kemahasiswaan       |
|                    | Integrasi Sistem Informasi<br>Universitas Gadjah Mada<br>Supported By: | Reset password akan dikirim ke alamat<br>alternate email Anda                                                              | *   | KKN                 |
|                    |                                                                        | Survei dengan PIN                                                                                                    |     | > Konfirmasi Usulan |
|                    | <b>~</b>                                                               | Survei dengan menggunakan PIN yang<br>telah dibagikan penyelengara/unit kerja,<br>separti Tarcar Study dan lain sebagainga |     | > Pendaftaran       |
|                    |                                                                        | sepera macer stady, dan lain sebaganiya.                                                                                   |     | > Dokumen Pendukur  |
|                    |                                                                        |                                                                                                    |     | > Presensi Harian   |

LOCALLY ROOTED, GLOBALLY RESPECTED

٠

Pengaturan

## ugm.ac.id

# Langkah Selanjutnya masuk ke menu "KKN"

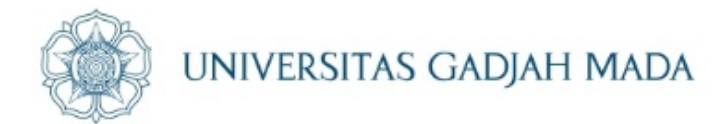

SIMASTER UGM •≡

ugm.ac.id

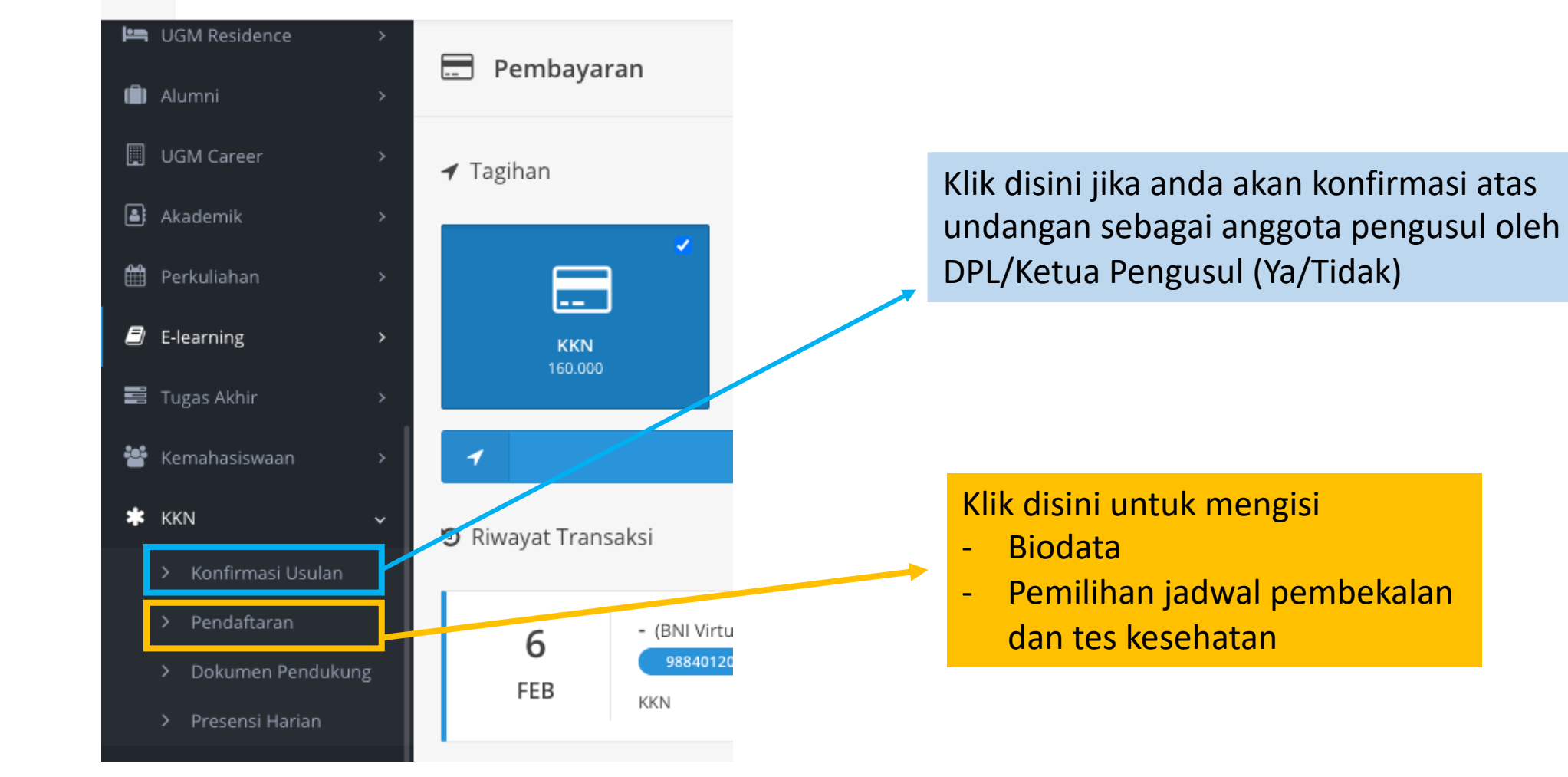

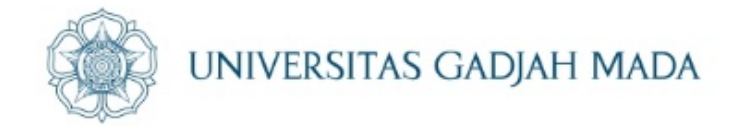

Pilih menu KKN, untuk mahasiswa yang diusulkan sebagai pengusul tema silakan dapat memilih sub menu "Konfirmasi Usulan (Lihat 3.a. kemudian 3.b.)" terlebih dahulu, sedangkan bagi mahasiswa non pengusul dapat langsung memilih menu "Pendaftaran (Langsung lihat 3.b)"

# Konfirmasi Pengusul Proposal

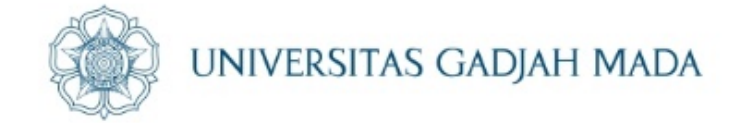

| SIMASTERUGM Kontine x |                                                  |                                                                                                    | θ - σ ×         |
|-----------------------|--------------------------------------------------|----------------------------------------------------------------------------------------------------|-----------------|
| ← → C Ó Secure H      | tps://simaster.ugm.ac.id/like/ko                 | editerani/                                                                                                    | Q, er ☆ U 1     |
| - E SMASTER.UGM       |                                                  |                                                                                                    | (2) (mahasiona) |
| 🔘 mahasiswa           | ✔ Konfirmasi Kesedia                             | an Pengusul KKN                                                                                                    | 4               |
| * 0                   | Anda telah duaulkan sebasai a                    | menote serve auf proposal oleh Dosen Renzund Terras                                                                              |                 |
| & Profil              | held                                             | net .                                                                                                    |                 |
| Internet              | Lokes                                            | <ul> <li>Lendah, Kals Kulon Props, Di Yaparkarta (Kode Lokas) (2018-V0084)</li> </ul>                                            |                 |
| 🖵 Sistem Informasi    | DPL                                              |                                                                                                    |                 |
| O Pergaturan >        | Periode                                          | PERIODE 1 2011 (PERIODE-6)                                                                                                    |                 |
| 🗑 Kemaharinaan 💦 💡    |                                                  |                                                                                                    |                 |
| Akademik              | Pernyataan<br>Dengan ini saya menyataha          | n bahwa:                                                                                                    |                 |
| • KN                  | 1. Saya mengetahui sec                           | ara sebenanya mengenai proses pengusulan proposal dan tim pengusul RRN ini.                                                      |                 |
| Konfirmed Usalam      | 2. Saya menyetupu seci<br>3. Saya tidak akan mun | ara saste tanpa pansaan pinak manapun untuk menjadi anggista pengusar popisal.<br>dar selaku pengusul KRAL                       |                 |
| > Pendaltaran         | Tida Settar                                      | racaga penguna, maka saya bersedia disasakan sesagai peserta kon pasa penobe ini dan akan mengikuti kon pasa penobe selanjutnya. |                 |
| X Get Group           |                                                  |                                                                                                    |                 |
| Core Reserved         |                                                  |                                                                                                    |                 |
| O Legent              |                                                  |                                                                                                    |                 |
| USM Dramework 1.2     |                                                  |                                                                                                    |                 |
|                       |                                                  |                                                                                                    |                 |
|                       |                                                  |                                                                                                    |                 |

### ugm.ac.id

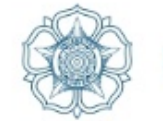

# Jika muncul notifikasi seperti ini berarti mahasiswa memang tidak ditambahkan sebagai anggota pengusul proposal oleh DPL (maksimal 8 mahasiswa)

| * | Kemahasiswaan >     | >   | Konfirmasi Usulan                                                                                             |
|---|---------------------|-----|----------------------------------------------------------------------------------------------------|
| Ŧ | KKN V               |     |                                                                                                    |
|   | > Konfirmasi Usulan |     | Pengumuman                                                                                                    |
|   | > Pendaftaran       |     | Mohon maaf Anda tidak/belum diusulkan oleh Dosen Pengusul Tema (DPT). Informasi mengenai KKN dapat dilihat di |
|   | > Dokumen Pendukung |     | laman http://kkn.ugm.ac.id                                                                                    |
|   | > Presensi Harian   | l ' |                                                                                                    |

#### ugm.ac.id

# Pilih Periode KKN

ugm.ac.id

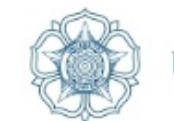

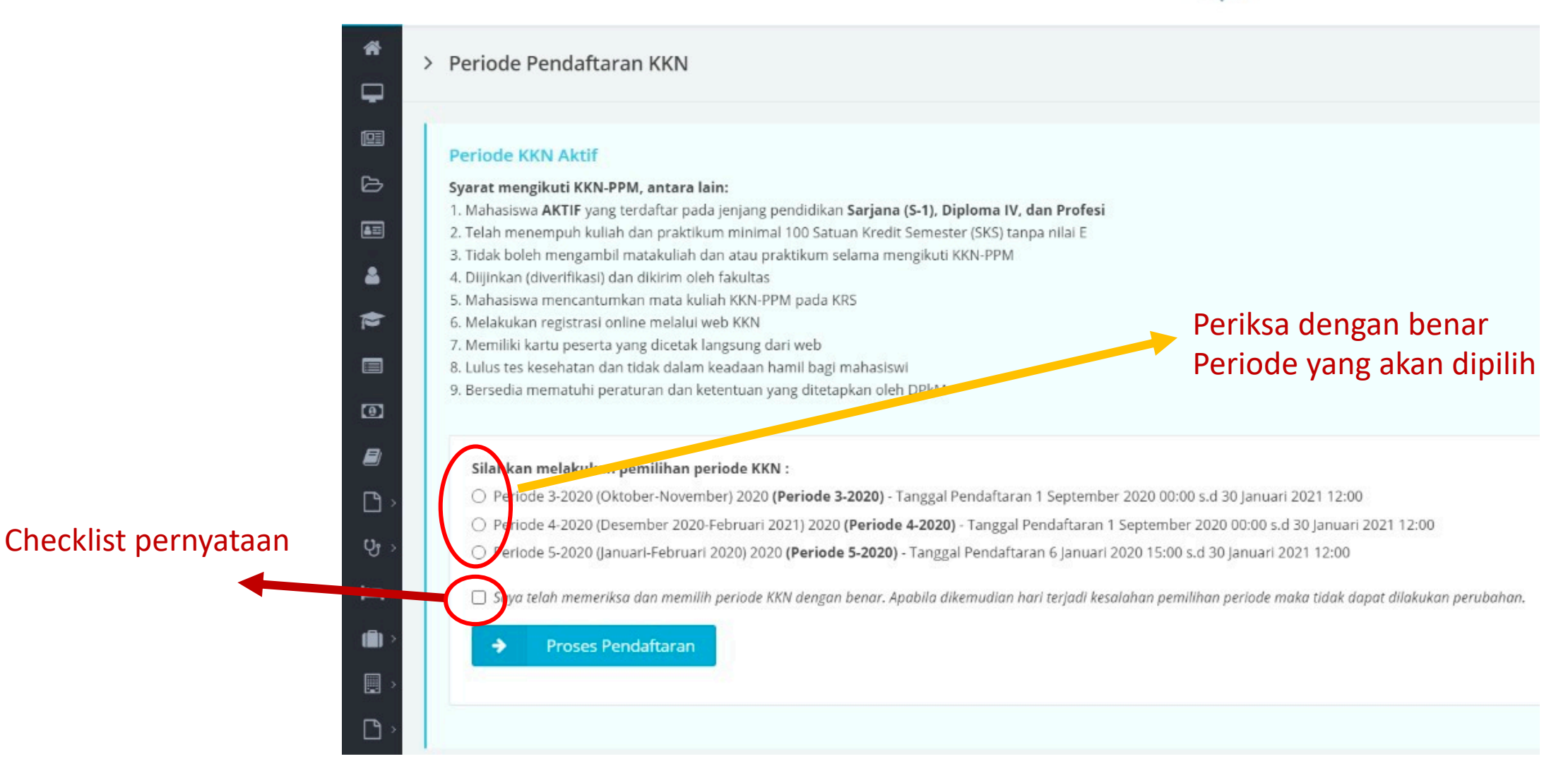

# Pengisian Biodata

ugm.ac.id

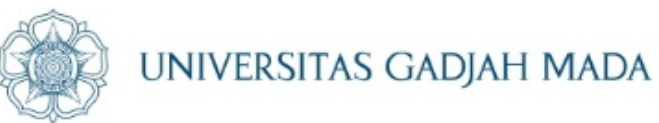

| Pengisian Biodata<br>Isilah biodata dengan data terbaru.<br>Isi Biodata Selengkapnya |                                                                                      |
|--------------------------------------------------------------------------------------|--------------------------------------------------------------------------------------|
|                                                                                      | Pengisian Biodata<br>Isilah biodata dengan data terbaru.<br>Isi Biodata Selengkapnya |

Berkas yang disiapkan untuk pengisian Biodata 1. KTM (JPG/JPEG)

- 2. KTP (JPG/JPEG)
- 3. Halaman identitas buku tabungan (JPG/JPEG).
- 4. Data Rekening yang diinput mengikuti referensi Bank yang ada di sistem (Bank Mandiri, BNI, BRI, BTN, BSM, BPD DIY)
- 5. Foto formal maksimal 200 KB dengan jas almamater UGM (JPG/JPEG)
- 6. Foto non formal maksimal 200 KB (JPG/JPEG)

# Isi data "Umum"

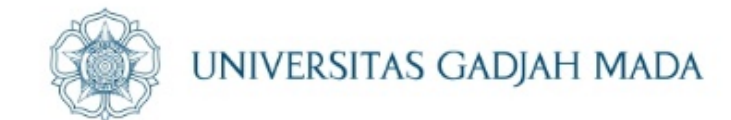

| <del>(</del> | Kembali Ke Tahapan KKN |                       |
|--------------|------------------------|-----------------------|
| > Un         | num                    | > Umum (Data Pribadi) |
| > Or         | ang Tua                |                       |
| > Ke         | sehatan                | Nama Mahasiswa        |
| > Inf        | ormasi Khusus          | Program Studi         |
|              |                        | Jenis Kelamin         |
| / Ke         |                        | Agama                 |
|              |                        | Tempat, Tanggal Lahir |
|              |                        | Golongan darah        |
|              |                        | Status Pernikahan     |
|              |                        | Email Alternatif      |
|              |                        | Nomor HP              |
|              |                        | Alamat Asal           |
|              |                        | Alamat Jogja          |

## LOCALLY ROOTED, GLOBALLY RESPECTED

# ugm.ac.id

# Isi data "Orang Tua"

ugm.ac.id

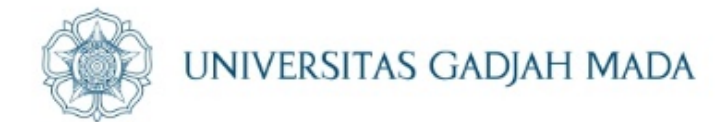

| 🗲 Kembali Ke Tahapan KKN | N                  | ٥ |
|--------------------------|--------------------|---|
| > Umum                   | > Orang Tua / Wali |   |
| > Orang Tua              | Data Ibu           |   |
| > Kesehatan              | Nama Lengkap Ibu   |   |
| > Informasi Khusus       | Nomor HP Ibu       |   |
| > Kedaruratan            | Pekerjaan Ibu      |   |
|                          | Alamat Ibu         |   |
|                          | Data Ayah          |   |
|                          | Nama Lengkap Ayah  |   |
|                          | Nomor HP Ayah      |   |
|                          | Pekerjaan Ayah     |   |
|                          | Alamat Ayah        |   |
|                          | Data Wali          |   |
|                          | Nama Lengkap Wali  |   |
|                          | Nomor HP Wali      |   |
|                          | Pekerjaan Wali     |   |
|                          | Alamat Wali        |   |

# Isi data "Kesehatan"

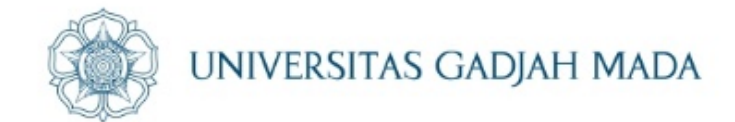

| 🗲 🛛 Kembali Ke Tahapan KKN | Ν                                |
|----------------------------|----------------------------------|
| > Umum                     | > Kesehatan                      |
| > Orang Tua                |                                  |
| > Kesehatan                | Sakit Berat -                    |
| ) Informasi Khusus         | Riwayat Opname -                 |
|                            | Catatan Kesehatan Khusus -       |
| > Kedaruratan              |                                  |
|                            | Asuransi kesenatan yang dimiliki |
|                            |                                  |

## ugm.ac.id

# Isi data "Informasi Khusus"

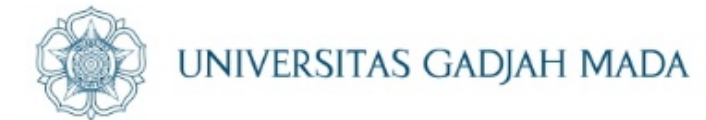

| Kembali Ke Tahapan KKN |
|------------------------|
| Umum                   |
| Orang Tua              |
| Kesehatan              |
| Informasi Khusus       |
| Kedaruratan            |
|                        |
|                        |
|                        |
|                        |
|                        |
|                        |
|                        |

## LOCALLY ROOTED, GLOBALLY RESPECTED

### ugm.ac.id

# Isi data "Kedaruratan"

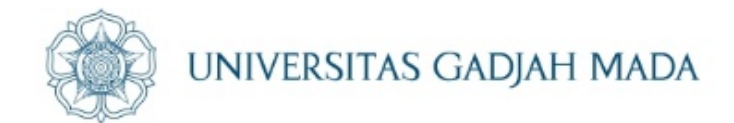

| Kembali Ke Tahapan KKN |                   |  |  |
|------------------------|-------------------|--|--|
| > Umum                 | > Kedaruratan     |  |  |
| > Orang Tua            |                   |  |  |
| > Kesehatan            | Nomor Telepon     |  |  |
| Ninformasi Khusus      | Status / Hubungan |  |  |
|                        | Nama              |  |  |
| > Kedaruratan          |                   |  |  |
|                        |                   |  |  |

## ugm.ac.id

# Pilih jadwal pembekalan, tes Kesehatan dan mengisi form Skrining Mahasiswa KKN

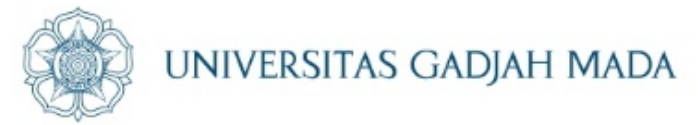

Pemilihan Jadwal Pembekalan dan Tes Kesehatan (

Silakan memilih jadwal pembekalan dan tes kesehatan sesuai waktu yang disediakan. Skrining Kesehatan Mahasiswa KKN UGM

Formulir ini wajib diisi oleh mahasiswa yang akan mengikuti KKN baik secara daring maupun luring. . Tim Medis dari Gadjah Mada Medical Center akan melakukan assessment berdasarkan data yang saudara isikan. Jika dari hasil assessment diperlukan pemeriksaan lebih lanjut, kami akan menghubungi secara pribadi. Mohon mengisikan data ini dengan sebenar-benarnya.

http://ugm.id/SkriningMahasiswaKKN

Jangan lupa untuk tetap menjalankan protokol kesehatan dimanapun dan kapanpun.

Salam Sehat

ugm.ac.id

Tim Dokter GMC